# Load testing using WebRTC/RTMP pulling

### Overview

WebRTC stream pulling from another WCS server may be useful to load testing according to the following test scenario:

- 1. Stream is published on server 1
- 2. Server 2 makes a specified number of Websocket connections (100 for example), as a standalone browser client
- 3. Server 2 pulls a specified number of copies of stream published on server 1, as a viewer

### Testing

1. For the test we use:

- two WCS servers: demo.flashphoner.com and wcs5-us.flashphoner.com;
- web application Two Way Streaming to publish the stream;
- web application Console to make test;
- Chrome browser with Allow-Control-Allow-Origin extension to make Console application to work.
- 2. Open Console application over HTTP (not

HTTPS!) http://demo.flashphoner.com:9091/client2/examples/demo/streaming/consol e/console.html

| ſ | Node ip/domain name | Add node | # | CPU | MEM | тн | CONN | IN | OUT |
|---|---------------------|----------|---|-----|-----|----|------|----|-----|
|   |                     |          |   |     |     |    |      |    |     |
|   |                     |          |   |     |     |    |      |    |     |

3. Install ACAO extension, allow Cross-Origin-Resource-Sharing

| Settings                             |   |
|--------------------------------------|---|
|                                      |   |
| Enable cross-origin resource sharing |   |
| Access-Control-Expose-Headers        |   |
| comma-separated list of headers      |   |
| Intercepted URLs or URL patterns 🗠   |   |
| URL or URL pattern                   | Ð |
| *://*/*                              | 1 |
|                                      |   |

4. Enter server name wcs5-us.flashphoner.com and press Add node. The server will be a subscriber which pulls streams. Then, add server demo.flashphoner.com which will be a stream source to test

| demo.flashphoner.com    |          | Add node                  |     | #                       |      | CPU   | MEM     | тн | CONN | IN | OUT |
|-------------------------|----------|---------------------------|-----|-------------------------|------|-------|---------|----|------|----|-----|
| wcs5-us.flashphoner.com |          |                           |     | wcs5-us.flashphoner.com |      | 14.47 | 3717416 | 66 | 0    | 0  | 0   |
| demo.flashphoner.com    |          |                           |     | demo.flashphoner.com    |      | 9.32  | 1870944 | 85 | 4    | 2  | 1   |
|                         |          |                           |     |                         |      |       |         |    |      |    |     |
| Pull stream             | Show All | <ul> <li>Apply</li> </ul> |     |                         |      |       |         |    |      |    |     |
| Pull RTSP stream        | # NA     | ME                        | TEC | CH STATUS               | TYPE | AUDIC |         | EO | ACT  |    |     |
|                         |          |                           |     |                         |      |       |         |    |      |    |     |
| Pull streams            |          |                           |     |                         |      |       |         |    |      |    |     |
| Register                |          |                           |     |                         |      |       |         |    |      |    |     |
| Unregister              |          |                           |     |                         |      |       |         |    |      |    |     |
| Call                    |          |                           |     |                         |      |       |         |    |      |    |     |
| Hangup                  |          |                           |     |                         |      |       |         |    |      |    |     |
|                         |          |                           |     |                         |      |       |         |    |      |    |     |
| Stress Register         |          |                           |     |                         |      |       |         |    |      |    |     |
| Stress Call             |          |                           |     |                         |      |       |         |    |      |    |     |
| Stress Play Stream      |          |                           |     |                         |      |       |         |    |      |    |     |

5. Open Two Way Streaming

application https://demo.flashphoner.com/client2/examples/demo/streaming/two\_way

| _streaming/two_way_streaming.html, then p | ublish the stream from web camera |
|-------------------------------------------|-----------------------------------|
| Two-way S                                 | Streaming                         |
| Local                                     | Player                            |
| d809         Stop                         | d809 Play Available               |
| PUBLISHING                                |                                   |
| wss://demo.flashphoner.com:8443           | Disconnect                        |
| ESTABL                                    | ISHED                             |

- 6. Select wcs5-us.flashphoner.com in Console application, press Pull streams button, set the test parameters:
  - Choose node: choose demo.flashphoner.com server to test
  - Local stream name, Remote stream name: set the stream published name
  - Qty set the viewers quantity (100 for example)

| demo.flashphoner.com    |          | Add node      | #                         | CPU   | MEM     | тн | CONN | IN | OUT |
|-------------------------|----------|---------------|---------------------------|-------|---------|----|------|----|-----|
| wcs5-us.flashphoner.com |          |               | wcs5-us.flashphoner.com   | 12.51 | 3719960 | 66 | 0    | 0  | 0   |
| demo.flashphoner.com    | 1        |               | damo flachnhonar com      | 10.67 | 1976730 | 89 | 4    | 2  | 1   |
|                         |          |               | Pull Streams              | ;     |         |    |      |    |     |
| Pull stream             | Show All | @ Choose no   | de demo.flashphoner.com ▼ |       |         |    |      |    |     |
| Pull RTSP stream        | # NA     | O Local strea | m name                    |       |         | :0 | ACT  |    |     |
|                         |          | d809          |                           |       |         |    |      |    |     |
| Pull streams            |          | 🕑 Remote str  | eam name                  |       |         |    |      |    |     |
| Register                |          | d809          |                           |       |         |    |      |    |     |
| Unregister              |          | + Qty         |                           |       |         |    |      |    |     |
| Call                    |          | 100           |                           |       |         |    |      |    |     |
| Hangup                  |          |               | 🖒 Pull                    |       |         |    |      |    |     |
|                         |          |               |                           |       |         |    |      |    |     |
| Stress Register         |          | X Cancel      |                           |       |         |    |      |    |     |
| Stress Call             |          | _             |                           |       | _       |    |      |    |     |
| Stress Play Stream      |          |               |                           |       |         |    |      |    |     |

7. Press Pull button. The test begins

|   | demo.flashphoner.com    |             | Add node         | #             |           |        |       | CPU   | ME   | и     | тн    | CONN     | IN | OUT |
|---|-------------------------|-------------|------------------|---------------|-----------|--------|-------|-------|------|-------|-------|----------|----|-----|
|   | wcs5-us.flashphoner.com |             |                  | wcs5-us.flast | phoner.co | m      |       | 54.68 | 372  | 1380  | 336   | 0        | 21 | 0   |
|   | demo.flashphoner.com    |             |                  | demo.flashph  | ioner.com |        |       | 10.67 | 187  | 5732  | 89    | 4        | 2  | 1   |
|   |                         |             |                  |               |           |        |       |       |      |       |       |          |    |     |
|   | Pull stream             | Show All    | Apply            |               |           |        |       |       |      |       |       |          |    |     |
|   | Pull RTSP stream        | #           |                  |               | NAME      | TECH   | STATU | JS    | TYPE | AUDIO | VIDEO | ACT      |    |     |
| _ |                         | 14f5f3a3-3f | ff2-4050-90c3-do | ic51074c066   | d80962    | WebRTC | NEW   |       | IN   | opus  |       | TERMINAT | Έ  |     |
|   | Pull streams            |             |                  |               |           |        |       |       |      |       |       | PUSH     |    |     |
|   | Register                | 27d95a09-a  | a112-4513-baf0-3 | 38eda7df3767  | d80969    | WebRTC | NEW   |       | IN   | opus  |       | TERMINAT | Έ  |     |
|   | Unregister              |             |                  |               |           |        |       |       |      |       |       | PUSH     |    |     |
|   |                         | 42a6fe57-9  | bfb-4fae-9669-3  | 9c4f914d615   | d80961    | WebRTC | NEW   |       | IN   | opus  |       | TERMINAT | Έ  |     |
|   | Hangup                  |             |                  |               |           |        |       |       |      |       |       | PUSH     |    |     |
|   | Stress Register         | f087c3e6-3  | f0e-4397-9c71-3  | 1be6d9a56f4   | d80965    | WebRTC | NEW   |       | IN   | opus  |       | TERMINAT | Έ  |     |
|   | Stress Call             |             |                  |               |           |        |       |       |      |       |       | PUSH     |    |     |

8. Select demo.flashphoner.com server. The page displays a list of media sessions in which the published stream is played. Current server load information is displayed at top right corner

| demo.flashphoner.com           |                                                | Add node       | #                       |        | CPU    | MEM     | тн    | CON   | N IN      | OUT |
|--------------------------------|------------------------------------------------|----------------|-------------------------|--------|--------|---------|-------|-------|-----------|-----|
| wcs5-us.flashphoner.com        |                                                |                | wcs5-us.flashphoner.com |        | 75.18  | 3721736 | 1078  | 0     | 100       | 0   |
| demo.flashphoner.com           |                                                |                | demo.flashphoner.com    |        | 20.79  | 1962612 | 795   | 104   | 2         | 101 |
| Pull stream                    | Show All                                       | Apply          |                         |        |        |         |       |       |           |     |
| Pull RTSP stream               | #                                              | NAME           |                         | TECH   | STATU  | S TYPE  | AUDIO | VIDEO | ACT       |     |
| Pull streams                   | 54f48484-f5a<br>42da-8069-<br>a2aadfded20      | a4- d809<br>d6 |                         | WebRTC | PLAYIN | g out   | opus  | H264  | TERMINATE |     |
| Register<br>Unregister         | dd346b9a-<br>dc52-492d-<br>a434-<br>4e913bd2e0 | d809           |                         | WebRTC | PLAYIN | g out   | opus  | H264  | TERMINATE |     |
| Call<br>Hangup                 | 917109ad-<br>eb1b-4457-<br>919d-<br>92a0bc08c4 | d809<br>bf     |                         | WebRTC | PLAYIN | g out   | opus  | H264  | TERMINATE |     |
| Stress Register<br>Stress Call | 6c6e0068-<br>cc9f-40df-<br>87b1-               | d809           |                         | WebRTC | PLAYIN | g out   | opus  | H264  | TERMINATE |     |

### CDN Edge server load testing

CDN Edge server load testing is performed by the following scenario:

- 1. Streams are published to Origin server
- 2. Testing server makes a specified number of Websocket connections (100 for example) to Edge server, as a standalone browser client
- 3. Testing server pulls a specified number of copies of all the streams available to Edge server, as a viewer.

#### Quick manual on Edge server testing

- 1. For test we use:
  - two WCS servers for CDN deployment: test1.flashphoner.com and test2.flashphoner.com;
  - WCS server to perform the test demo.flashphoner.com;
  - Two Way Streaming web application to publish stream on Origin server;
  - Console web application to perform the test;
  - Chrome browser with Allow-Control-Allow-Origin extension to run Console web application.
- 2. Deploy CDN with the following server roles:
  - test1 Origin
  - test2 Edge

Add the foolowing parameter to Edge server settings

wcs\_activity\_timer\_timeout=86400000

#### 3. Open Console application over HTTP (not

HTTPS!) http://demo.flashphoner.com:9091/client2/examples/demo/streaming/consol e/console.html

| Node ip/domain name | Add node | # | CPU | MEM | тн | CONN | IN | OUT |
|---------------------|----------|---|-----|-----|----|------|----|-----|
|                     |          |   |     |     |    |      |    |     |
|                     |          |   |     |     |    |      |    |     |

4. Allow Cross-Origin-Resource-Sharing

| Settings                             |   |
|--------------------------------------|---|
|                                      |   |
| Enable cross-origin resource sharing |   |
| Access-Control-Expose-Headers        |   |
| comma-separated list of headers      |   |
| Intercepted URLs or URL patterns 👓   |   |
| URL or URL pattern                   | Ð |
| *://*/*                              | 1 |
|                                      |   |

5. Enter Edge server name test2.flashphoner.com, press Add node. This server will be tested. Add demo.flashphoner.com server similarly, this server will be a subscriber which pulls streams

| demo.flashphoner.com  |          | Add node |     | #                     |     | CPU   | MEM     | тн        | CONN | IN | OUT |
|-----------------------|----------|----------|-----|-----------------------|-----|-------|---------|-----------|------|----|-----|
| test2.flashphoner.com |          |          |     | test2.flashphoner.com |     | 66.67 | 1132284 | 62        | 0    | 0  | 0   |
| demo.flashphoner.com  |          |          |     | demo.flashphoner.com  |     | 0.00  | NaN     | undefined | 42   | 14 | 14  |
|                       |          |          |     |                       |     |       |         |           |      |    |     |
| Pull stream           | Show All | Apply    |     |                       |     |       |         |           |      |    |     |
| Pull RTSP stream      | # N      |          | TEC | CH STATUS             | TYF | ΡE    | AUDIO   | VIDEO     | ACT  |    |     |
|                       |          |          |     |                       |     |       |         |           |      |    |     |
| Pull streams          |          |          |     |                       |     |       |         |           |      |    |     |
| Register              |          |          |     |                       |     |       |         |           |      |    |     |
| Unregister            |          |          |     |                       |     |       |         |           |      |    |     |
| Call                  |          |          |     |                       |     |       |         |           |      |    |     |
| Hangup                |          |          |     |                       |     |       |         |           |      |    |     |
|                       |          |          |     |                       |     |       |         |           |      |    |     |
| Stress Register       |          |          |     |                       |     |       |         |           |      |    |     |
| Stress Call           |          |          |     |                       |     |       |         |           |      |    |     |
| Stress Play Stream    |          |          |     |                       |     |       |         |           |      |    |     |
| Stress Publish Stream |          |          |     |                       |     |       |         |           |      |    |     |
|                       |          |          |     |                       |     |       |         |           |      |    |     |

6. Open Two Way Streaming application, publish stream from web camera

|      |                                                                                                    |      | Disvor     |           |  |
|------|----------------------------------------------------------------------------------------------------|------|------------|-----------|--|
|      | Local                                                                                                    |      | Player     |           |  |
|      | TERFACIAL DESETTOR<br>Complexit Dentor                                                                                                    |      |            |           |  |
|      | I WAL GRUSS (VID GRUSSOWHEIT REVICES NO COTTAINE<br>Doubt sun Lenteri                                                                                                    |      |            |           |  |
|      | ezertivete base onvestro one ontexter<br>Borete sero i arrenti<br>Compteti Roman<br>Tra Alexentitati                                                                                                    |      |            |           |  |
|      | jerni kana<br>jerni kana<br>funski kana<br>Jerni kona                                                                                                    |      |            |           |  |
|      | АМИ ЧЕКСИ ЛАКИ СЕ ТОТНЕ ВУЛИХ ВЕЛИВИСИРА ВЕКТИВИ ТИКИ                                                                                                    |      |            |           |  |
|      | An and the state of the state of the state o |      |            |           |  |
|      | ntervipera kaj pristov pesto jen<br>Bilan Militanskoja la ento                                                                                                    |      |            |           |  |
|      | рони разместа, консурса од циником како конститнови стал.<br>Цин Матританит                                                                                                    |      |            |           |  |
|      | ыс Warvemage Reads Production, Баллану.<br>маал актический соот                                                                                                    |      |            |           |  |
| test | Stop                                                                                                    | 85bd | Play       | Available |  |
|      | PUBLISHING                                                                                                    |      |            |           |  |
|      | wss://test1.flashphoner.com:8443                                                                                                    |      | Disconnect |           |  |
|      |                                                                                                    |      |            |           |  |

- 7. Select demo.flashphoner.com server in Console application, press Stress play stream, set the following test parameters:
  - Choose node: select server for testing test2.flashphoner.com
  - Choose test mode<mark>:select</mark> Random
  - CDN: set the checkbox

| Max streams: set the number of viewers (100 for       | example)       |
|-------------------------------------------------------|----------------|
| Stress Play St                                        | ream           |
|                                                       |                |
| Choose test mode Random V                             |                |
| In this mode stream name will be fetched randomly fro | om target node |
| CDN                                                   |                |
| O Stream life time 1 min ▼                            |                |
| 4 Max streams                                         |                |
|                                                       |                |
| 100                                                   |                |
| 100 <br><b>7 Rate</b>                                 |                |
| 100 <br><b>7 Rate</b> 1                               |                |
| 100 <br><b>7 Rate</b><br>1<br>Start                   |                |
| 100                                                   |                |

8. Press Start. The test begins.

# **RTMP** pulling test

Since build 5.2.767 it is possible to pull streams via RTMP while testing. This can be enabled using the following parameter on testing server

#### rtmp\_pull\_allow\_to\_reuse\_uri=true

In test configuration window, choose Proto pull: RTMP

| Pull Streams                            |
|-----------------------------------------|
| Choose node demo.flashphoner.com      ✓ |
| ⊙ Proto pull RTMP ✓                     |
| ⊙ Local stream name                     |
| test                                    |
| ⊙ Remote stream name                    |
| test                                    |
| + Qty                                   |
| 100                                     |
| O Pull                                  |
| * Cancel                                |

The test itself works like WebRTC test

### Tuning recommendations

If the load test was failed, it is recommended to change the following setver settings.

1. In flashphoner.properties file extend range of UDP ports and disable fast streaming video decoder start:

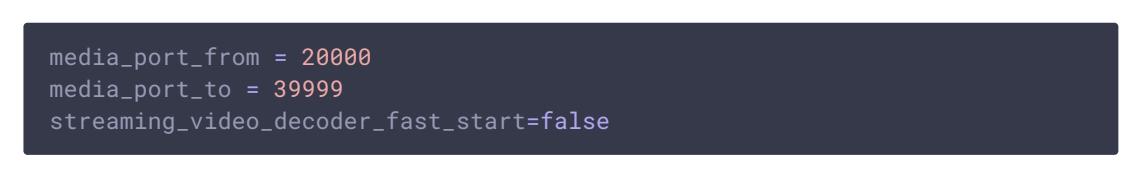

2. In wcs-core.properties file extend heap memory limits. It is recommended to set the limit in half of physical RAM, for example, set 16 Gb while physical RAM is 32 Gb. Make sure you have enough RAM:

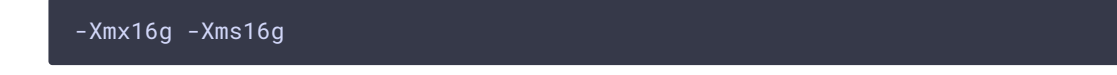

# Known issues

1. No more than 1000 streams can be pulled by default

| 📵 Bug                                                                      |
|----------------------------------------------------------------------------|
| If subscribers quantity set to more than 1000, only 998 streams are pulled |
|                                                                            |
| ✓ Success                                                                  |
| Maximum agent ports number is limited to 999 by default:                   |
| <pre>wcs_agent_port_from=34001 wcs_agent_port_to=35000</pre>               |
| To expand this limit, the following parameter should be increased          |
| wcs_agent_port_to=35000                                                    |